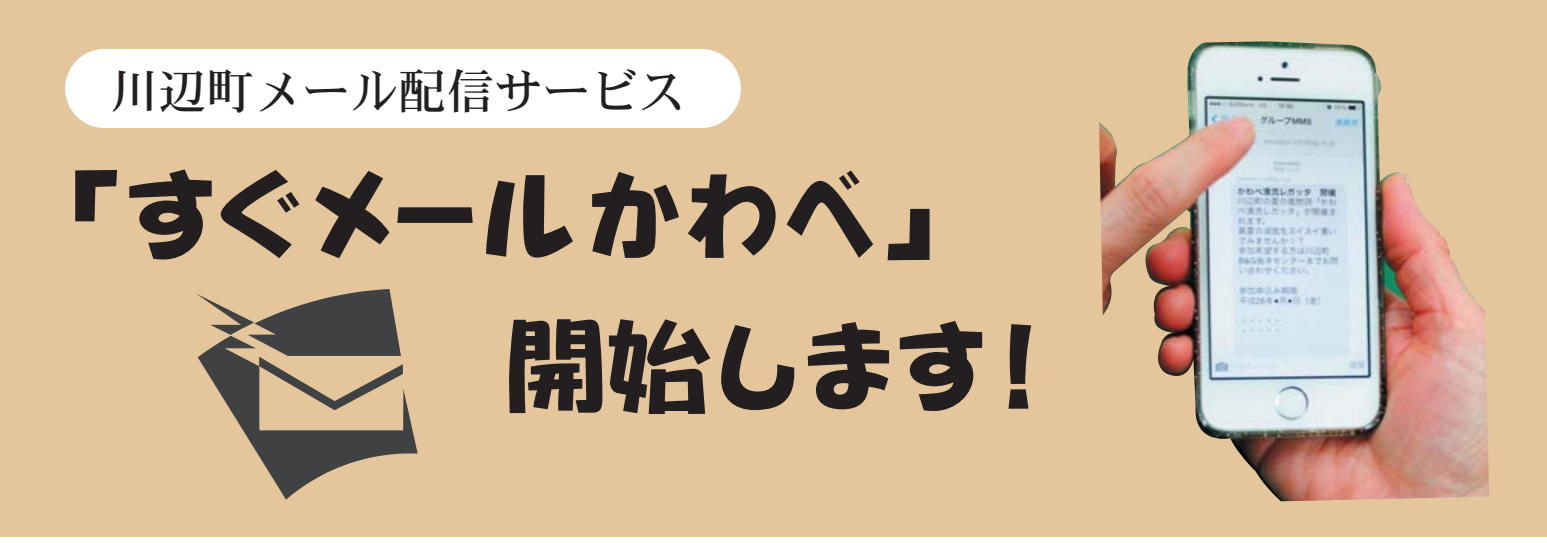

## 「すぐメールかわべ」とは?

川辺町では、皆さんが快適に生活を過ごすことができるように、緊急災害情報、防犯・防災情報のほか 子育て情報、健康情報など、暮らしに直接結びつく情報をお手持ちの携帯電話にメールで配信するサービ ス「すぐメールかわべ」を開始しました。 登録は無料ですので、ぜひご活用ください。

(川辺町では、「安全・安心メール」として「防災」と「防犯」の情報のメール配信は既に行っていました が、更にカテゴリを追加して実施することとしました。)

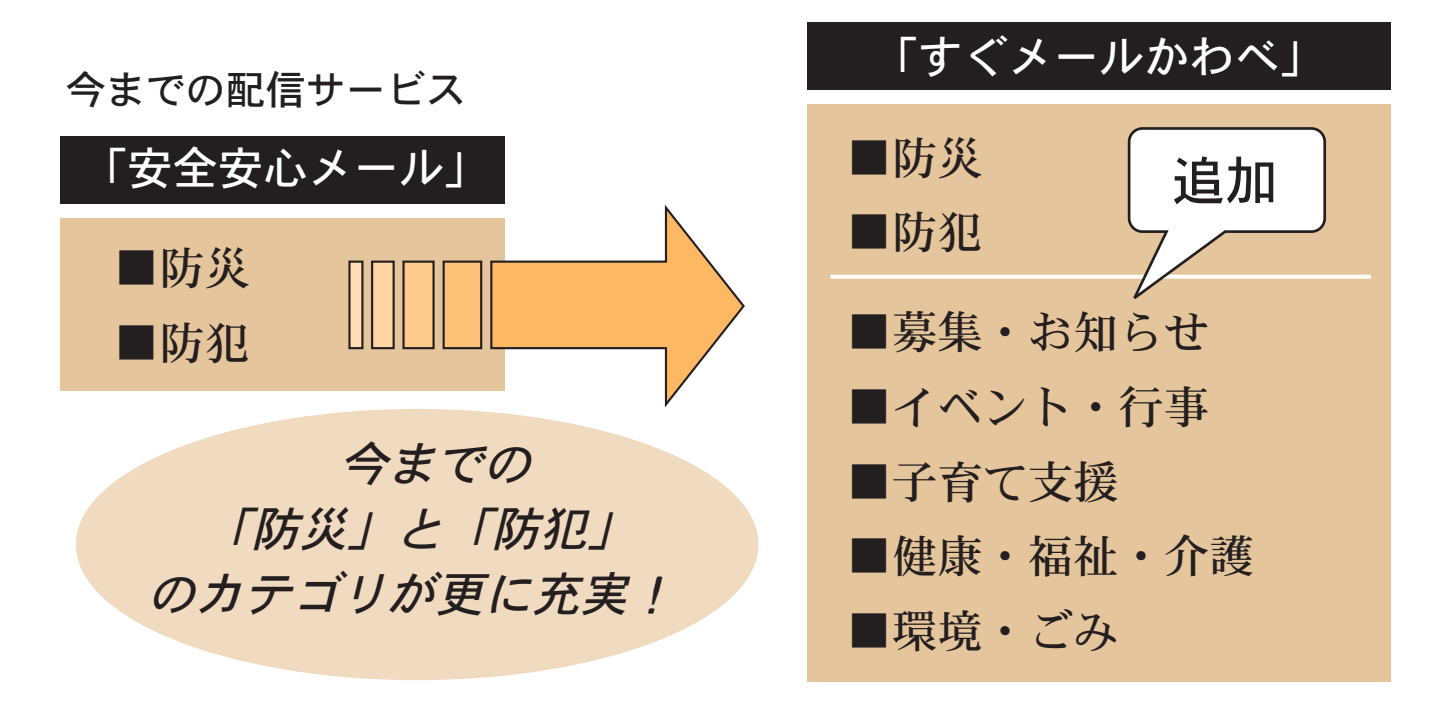

## 〈新しい情報サービス〉〈情報内容の一例〉

- ・募集・お知らせ………職員採用、パブリックコメント、各種お知らせ など
- ・イベント・行事………町内イベント、各種行事 など
- ・子育て支援………親子で遊ぶ教室や子育て講座等の子育て支援情報 など
- ・健康・福祉・介護………健康診査や健康相談、福祉・介護に関する手続き など
- ・環境・ごみ…………環境に関する補助金やエコ情報、ごみ関連の情報 など

#### 登録資格

どなたでも登録できます。

※登録は無料ですが、利用登録や退会、メール受信にかかるパケット通信料や通信費は登録した人の負担となりますのでご了承ください。

### メール配信サービスの設定方法

既に以前の「安全・安心メール」を登録してある人は、再登録のメール配信をしていますが、新たに登録される方は、下記の手順に従って登録してください。

携帯電話やパソコンをお持ちであれば、どなたでも登録できます。

登録を始める前に、ご使用になる携帯電話で迷惑メール対策をされている場合は、次の2点について確認 設定をお願い致します。

→「sg-m.jp」ドメインからのメール受信を許可する設定にしてください。

→URL付きメールの受信を許可する設定にしてください。

# 「メール配信サービス」の登録方法

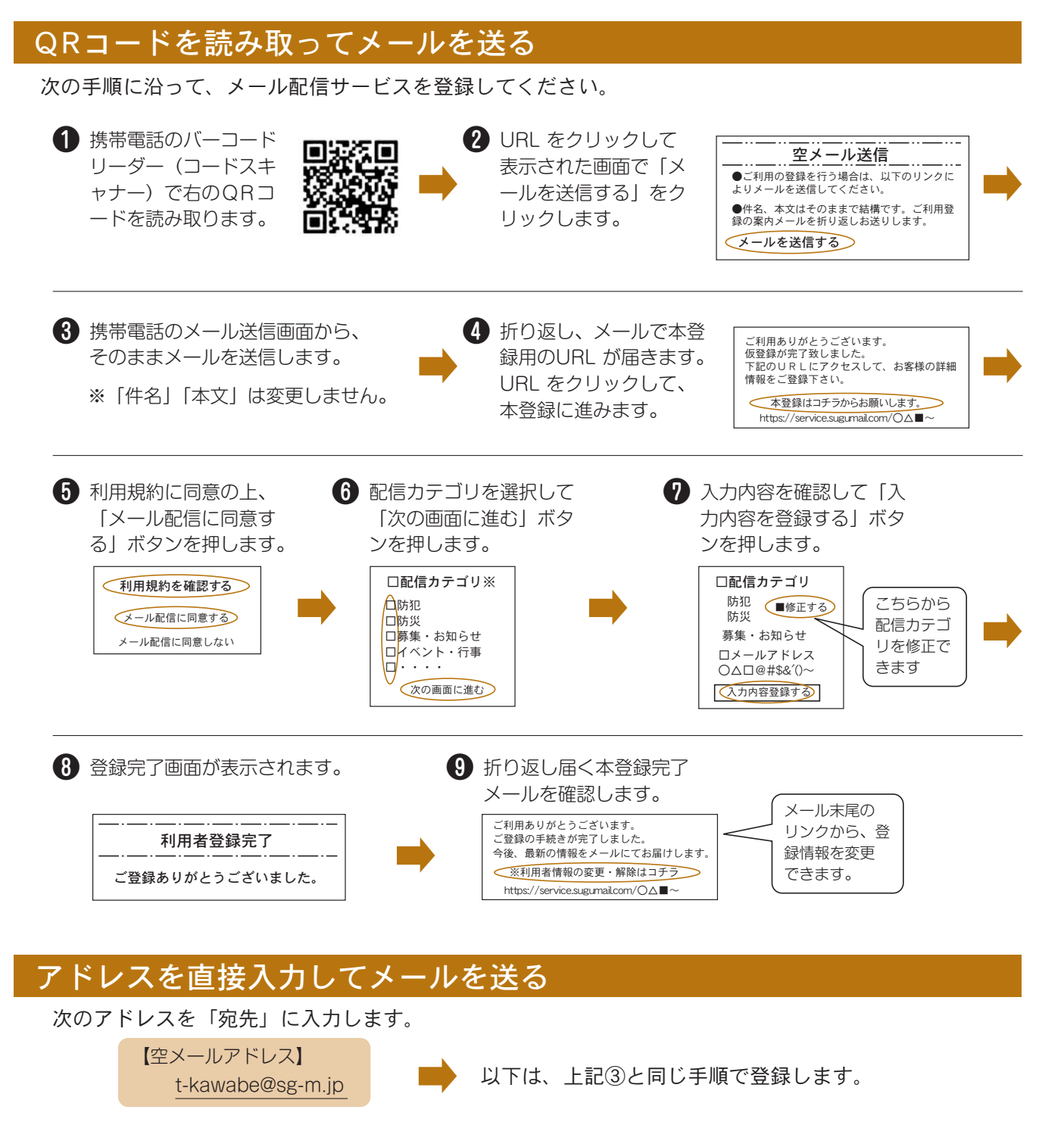

間役場企画まちづくり課 ☎53-7213 (直通)